### Microsoft Teams

#### Hicrosoft

#### Guía de inicio rápido

¿Es la primera vez que usa Microsoft Teams? Con esta guía aprenderá los conceptos básicos.

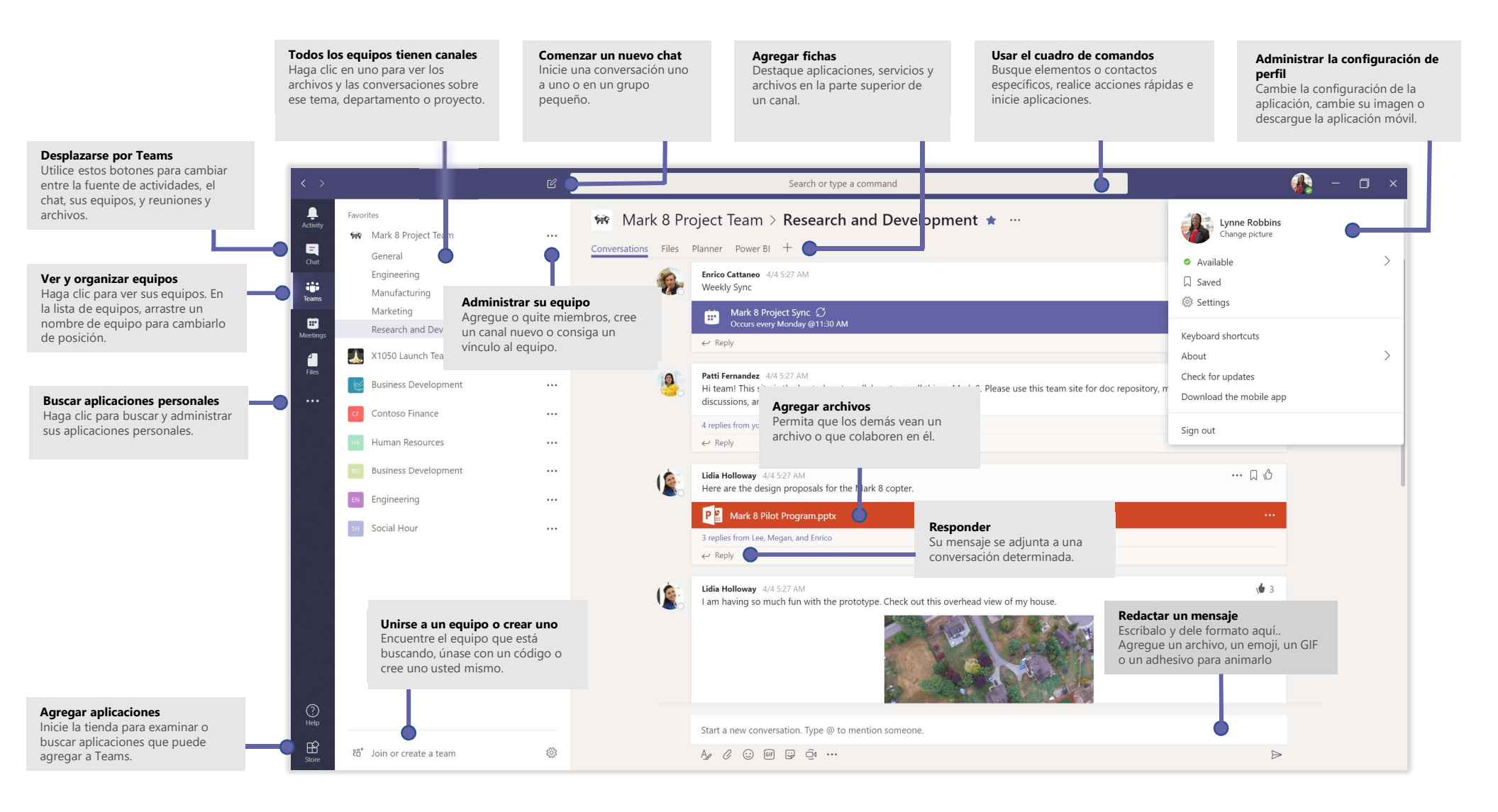

## Microsoft Teams

#### Iniciar sesión

En Windows, haga clic en **Inicio Microsoft Corporation** > **Microsoft Teams**. En Mac, vaya a la carpeta **Aplicaciones** y haga clic en **Microsoft Teams**. En dispositivos móviles, pulse el icono **Teams**. Después, inicie sesión con su nombre de usuario y contraseña de Office 365.

(Si está usando Teams gratuito, inicie sesión con ese nombre de usuario y contraseña).

| Sign in<br>Email, phone, or Skype | - |
|-----------------------------------|---|
| Email, phone, or Skype            |   |
|                                   |   |
| Next                              |   |
| No account? Create one!           |   |
| Can't access your account?        |   |

#### Iniciar una conversación

Con todo el equipo... Haga clic en **Equipos** transaje y haga clic en **Enviar** .

*Con un contacto o un grupo...* Haga clic en **Nuevo chat C** escriba el nombre de la persona o el grupo en el campo **Para**, escriba el mensaje y haga clic en **Enviar** .

|                  | es from F                  | ranz, Gi                       | selle, and                      | Inna                           |                                 |                           |                            |                         |
|------------------|----------------------------|--------------------------------|---------------------------------|--------------------------------|---------------------------------|---------------------------|----------------------------|-------------------------|
| <b>₽</b><br>← Re | Kadji I<br>I thou<br>as we | Bell 9:<br>Jght th<br>II? Orig | 50 AM<br>e client<br>ginally it | wanted to inc<br>was slated fo | clude a sectio<br>or August but | n about the<br>she mentio | buy one get<br>ned she got | one offer<br>the budget |
| Start            | a new co                   | onvers                         | ation, us                       | e @ to ment                    | ion someone                     |                           |                            |                         |
| Start            |                            |                                |                                 |                                |                                 |                           |                            |                         |

#### Seleccionar un equipo y un canal

Un *equipo* es una colección de contactos, conversaciones, archivos y herramientas que se encuentran en un mismo lugar. Un *canal* es un debate en un equipo, que está dedicado a un departamento, un proyecto o un tema.

Haga clic en **Equipos** conversaciones y seleccione un equipo. Escoja un canal y explore las fichas **Conversaciones** y **Archivos**, entre otras.

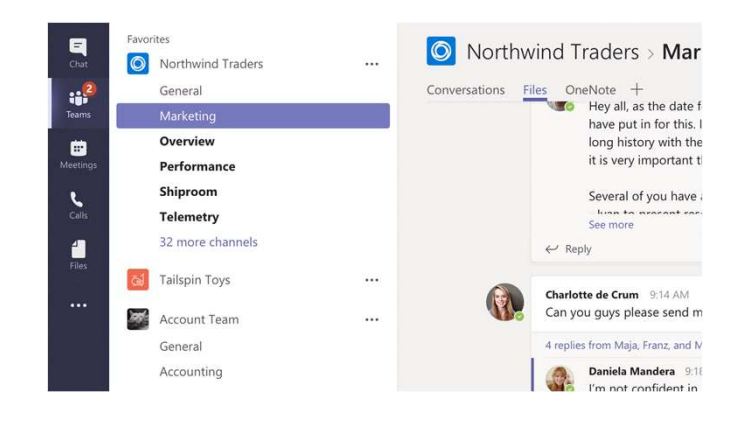

#### Iniciar una reunión

Haga clic en **Reunirse ahora** reunión en un canal. (Si hace clic en **Responder** y después en **Reunirse ahora** reunión se basará en esa conversación). Escriba un nombre para la reunión y después comience a invitar a contactos.

| Ū4      | Meeti    | ng en  | ded:  | 19m (  | 29s    |        |       |
|---------|----------|--------|-------|--------|--------|--------|-------|
| ← Re    | ply      |        |       |        |        |        |       |
|         |          |        |       |        |        |        |       |
|         |          |        |       |        |        |        |       |
|         |          |        |       |        |        |        |       |
| Start a | a new co | onvers | ation | . Туре | @ to i | mentio | n soi |

## Microsoft Teams

# Realizar llamadas y videollamadas

Haga clic en Videollamada  $\Box q$  o Llamada & si desea llamar a alguien desde un chat.

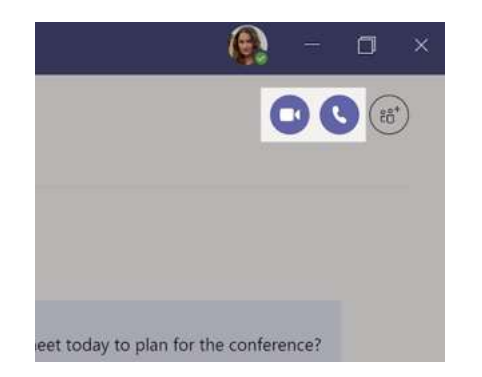

# Responder a una conversación

Las conversaciones de canal se organizan por la fecha y después se crean hilos. Encuentre el hilo al que quiere responder y haga clic en **Responder**. Ponga lo que piensa y haga clic en **Enviar** >.

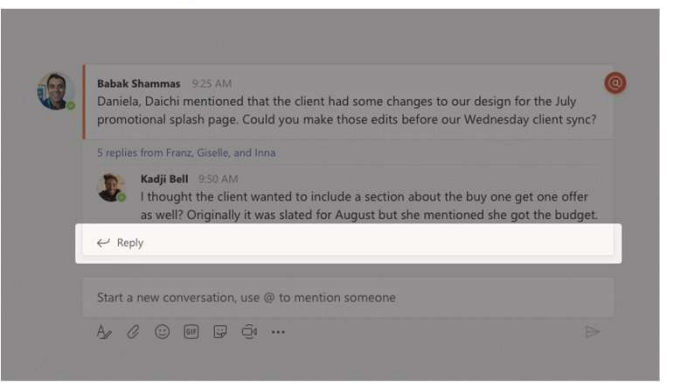

#### @Mencionar a alguien

Para captar la atención de alguien, escriba **@** seguido del nombre (o selecciónelo en la lista que aparece). Escriba **@equipo** para enviar un mensaje a todos los miembros de un equipo o **@canal** para enviar una notificación a todos los que han marcado ese canal como favorito.

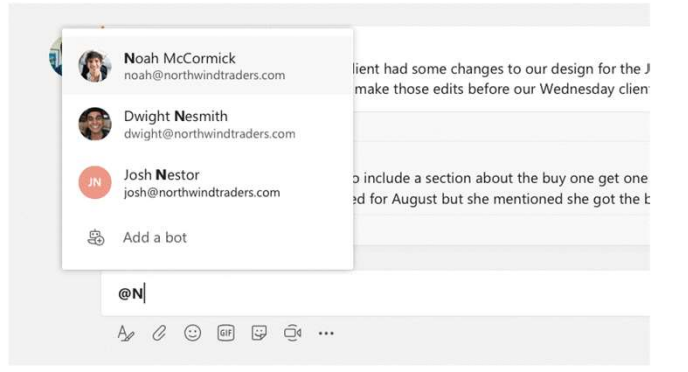

### Agregar emoji, meme o GIF

Haga clic en **Adhesivo** G debajo del cuadro donde escribe el mensaje y después elija un meme o un adhesivo de una de las categorías. También hay botones para agregar un emoji o un GIF.

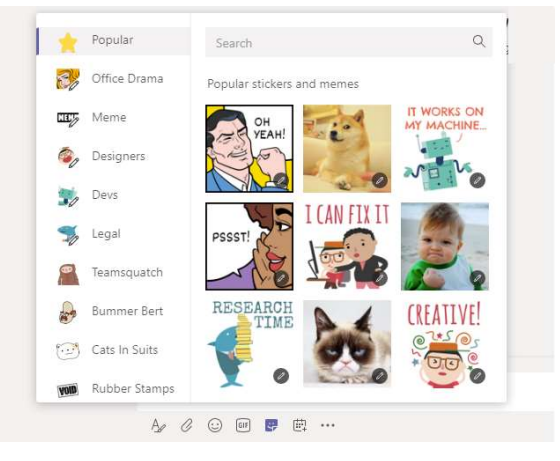